# Temat: Tworzymy rysunki za pomocą krzywej Baziera

# Zadanie 1

Narysuj grzyb według wskazówek. Zapisz swą pracę na dysku W:/ w folderze Obrazki pod nazwą Grzyb

- 1. W pasku Narzędzi rysunek wybierz Linię odręczną wypełnioną
- 2. Narysuj odręczny kształt obiektu
- 3. aznacz narysowany obiekt, a następnie włącz edycję punktów,

klikając na przycisk 💾 Punkty

- 4. Przesuwając punkty krzywej, nadaj swojemu obiektowi odpowiedni kształt
- 5. Połącz obiekty i zgrupuj.

## Zadanie 2

Wykonaj rysunek pt. "Biedronka na liściu". Zapisz swoją pracę.

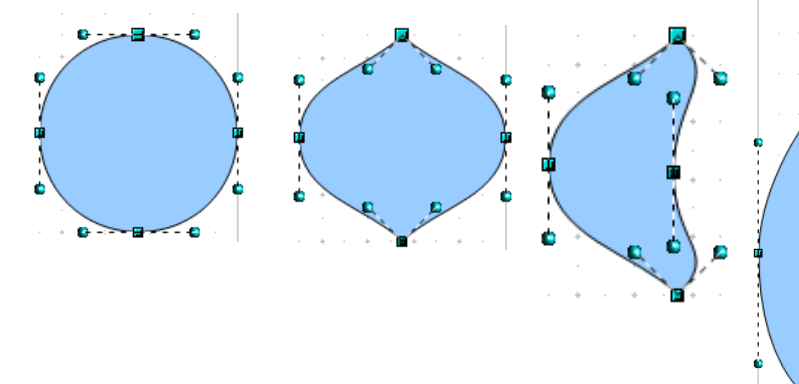

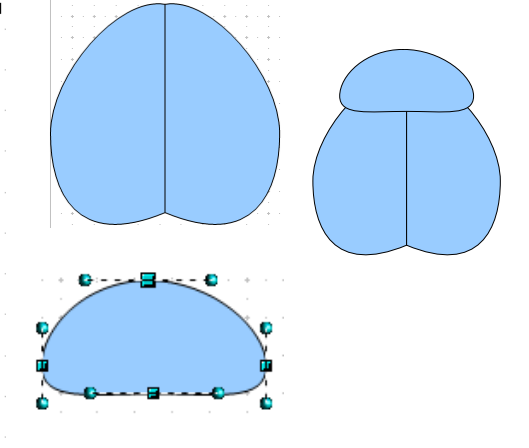

- 1. Wybierz koło i przekonwertuj na krzywe. Włącz punkty na pasku. 🥡
- 2. Zaznacz węzły górny i wciśnij na pasku punkt narożny. Zrób to samu z węzłem dolnym.
- 3. Schwyć węzeł (z klawiszem CTRL) z prawej strony i przesuń do środka. Pamiętaj im większe zbliżenie tym łatwiejsza praca
- 4. Dopasuj **uchwyty** prawy górny i prawy dolny tak, aby linia pośrodku była prosta. **Uchwyty** środkowego węzła (kuleczki) też powinny nachodzić na linię.
- 5. Schwyć lewy uchwyt dolny i pociągnij lekko w prawo i w dół. Przecież skrzydło jest u dołu zawsze szersze.
- 6. Skopiuj wykonaną część. Wklej. Mając nadal zaznaczony element wciśnij przycisk Modyfikuj Odbij Poziomo.
- 7. Wybierz koło. Skonwertuj na krzywą i lekko zniekształć. Kopiuj, wklejaj i przesuwaj. Msz kropki.

# Głowa

- 8. Wybierz elipsę i skonwertuj na krzywą. Schwyć dolny węzeł i lekko przesuń w górę.
- 9. Schwyć górny węzeł i lekko przeciągnij w górę. Masz głowę

# Oczy

- 10. Wybierz elipsę. Przesuń element nad głowę. Skonwertuj na krzywą. Ciągnąc za węzły i uchwyty dopasuj kształt. Pamiętaj im większe zbliżenie tym dokładniejsza praca. Pomaga również trzymanie wciśniętego klawisza CTRL.
- 11. Przy pomocy linii odręcznej wykonaj odnóża. Dopasuj grubość i przesuń w odpowiednie miejsce.
- 12. Zmień kolory elementów i zgrupuj
- 13. Zapisz pracę pod nazwą Biedronka na liściu w katalogu DRAW
- 14. Liść skopiuj z pracy z poprzedniej lekcji

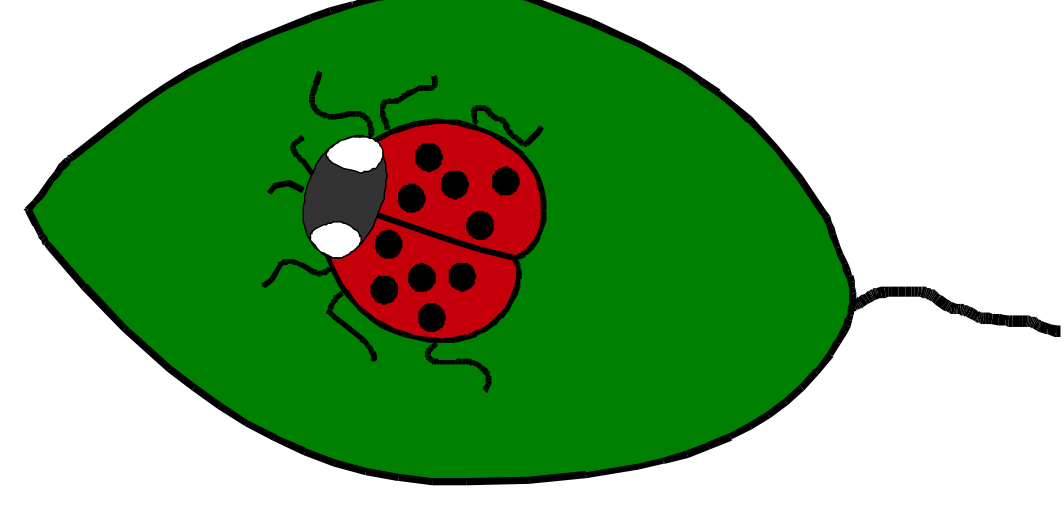

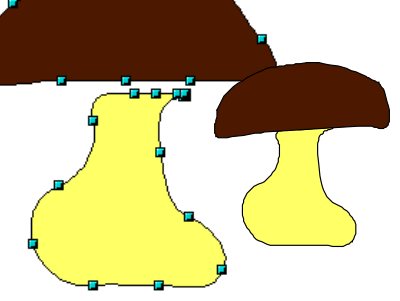

## Zadanie3

Korzystając ze zdobytych umiejętności, narysuj sowę. Postaraj się, aby była podobna do tej narysowanej poniżej. Zapisz swoją pracę. (Zauważ 2 różne obrazki ta sama sowa)

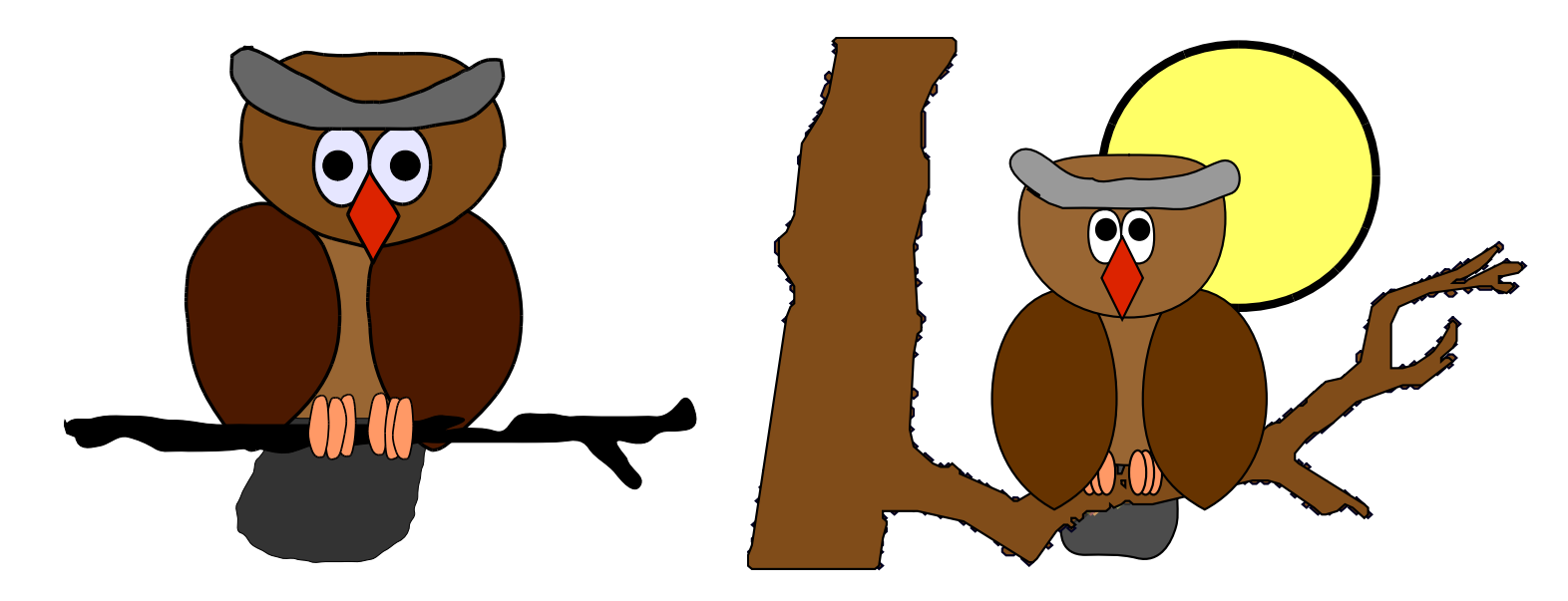

#### 

To niemożliwe. Ale jeśli robisz te rysunki. To prawdziwy z Ciebie geniusz

Stosując Narzędzie Linia odręczna narysuj obrazki. Zapisz je w folderze DRAW pod nazwami: Drzewko, Kwiat. Popraw kształty narysowanych obrazków poprzez przesunięcia węzłów, ustawienia punktów itp.

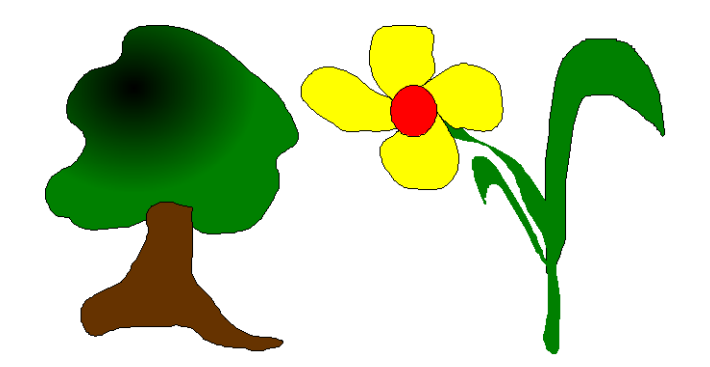

# 

Wykonaj kwiatową kompozycję. Wykorzystaj elementy: OBRÓT oraz kopiuj – wklej ;D

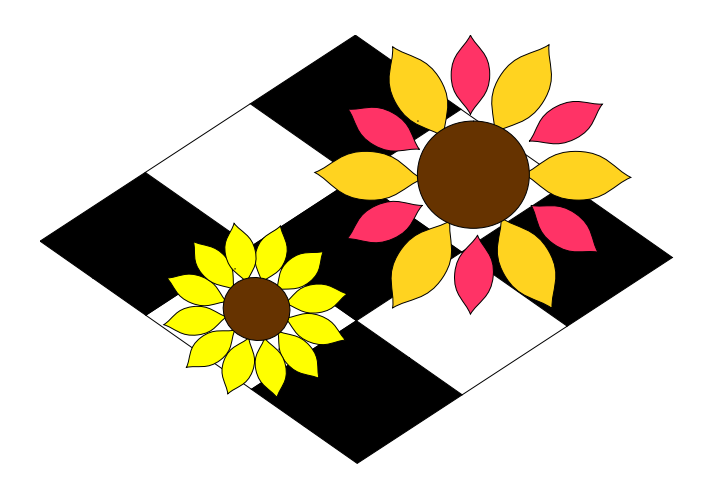